# 研究生网络复试平台使用说明

#### 毕为云复试平台使用说明

一、使用注意事项:

 请使用谷歌官方网站发布的 80.以上版本的谷歌浏览器(下载地址 <u>https://www.google.cn/chrome/</u>),推荐采用电脑方式访问毕为云复试平台,网址: https://zgil.bewell-edu.com/注意是 https 而不是 http

2. 请确保网络环境稳定,建议采用带摄像头和麦克风的笔记本/台式机,连 接有线宽带(非Wifi),或连接手机 4G 热点,无线网络不稳定容易导致视频卡顿 或者断线。如出现卡顿现象,请手动按右上角"卡顿请按此按钮"刷新页面。采 用手机热点连接网络时,要注意提前充满电,并设置好电话"免干扰模式"。

3. 首次登录观察上方出现的"允许摄像头"和"允许麦克"提示,点击允许后,退出重新登陆即成功设置。特殊情况下还与浏览器设置有关:浏览器右上角——三个点——隐私设置和安全性——清除浏览数数据,网站设置——允许摄像头和麦克。

二、考生登录

1. 账号为初试准考证号, 密码为身份证号后八位。

2. 摄像头和麦克风连接检测:

考生登录系统后,系统自动检测考生电脑的摄像头、麦克风连接是否正常, 连接正常才能点击"进入系统"。

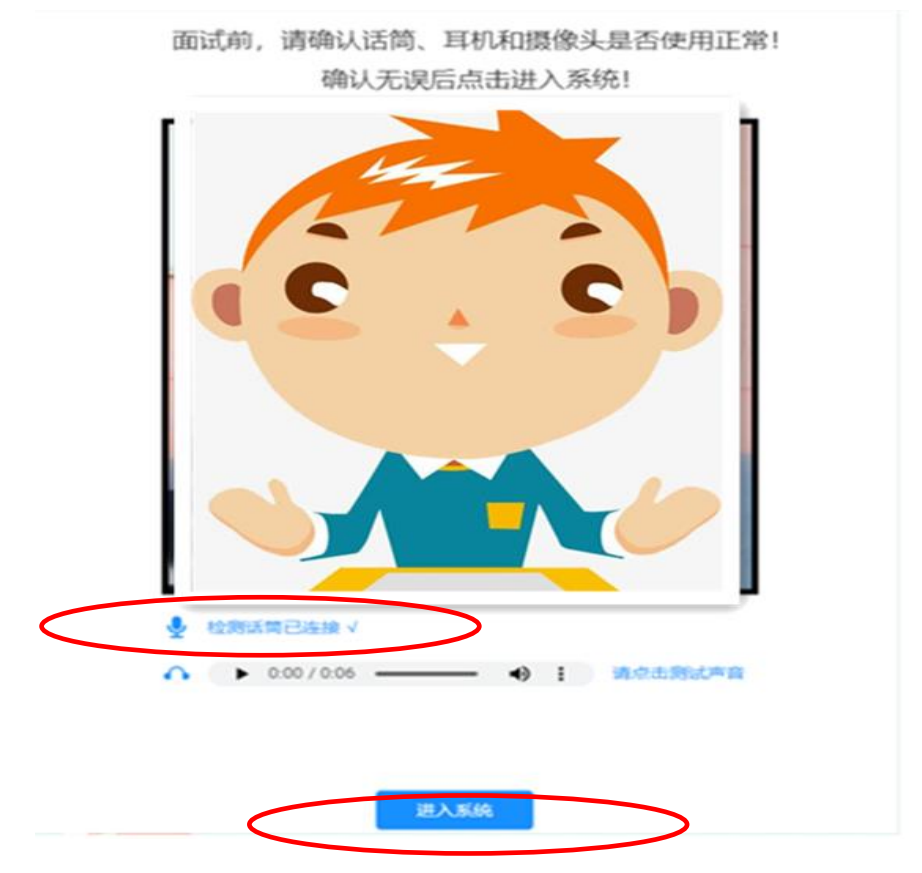

3.确认签到。考生核对本人信息,点击确认签到。无需上传学位学历证明材料(我校前期已完成复试资格材料审核工作),进入房间后上传初试准考证即可。

请核实个人信息完成复试签到

| 考生编号        | 103560330 |
|-------------|-----------|
| 姓名          |           |
| 性别          | 女         |
| 报考学院        | 机电工程学院    |
| 面试小组        |           |
| 考生类别        | 硕士        |
| 预计面试时长      | 25分钟      |
| 请上传学位学历证明材料 | 上传附件+     |
| 确认签         | <br>到     |

4.考生候场:

左侧为个人面试信息和管理员公告信息;中间为考生进入房间后视频显示区

域;右侧为与面试管理员联系咨询区域。

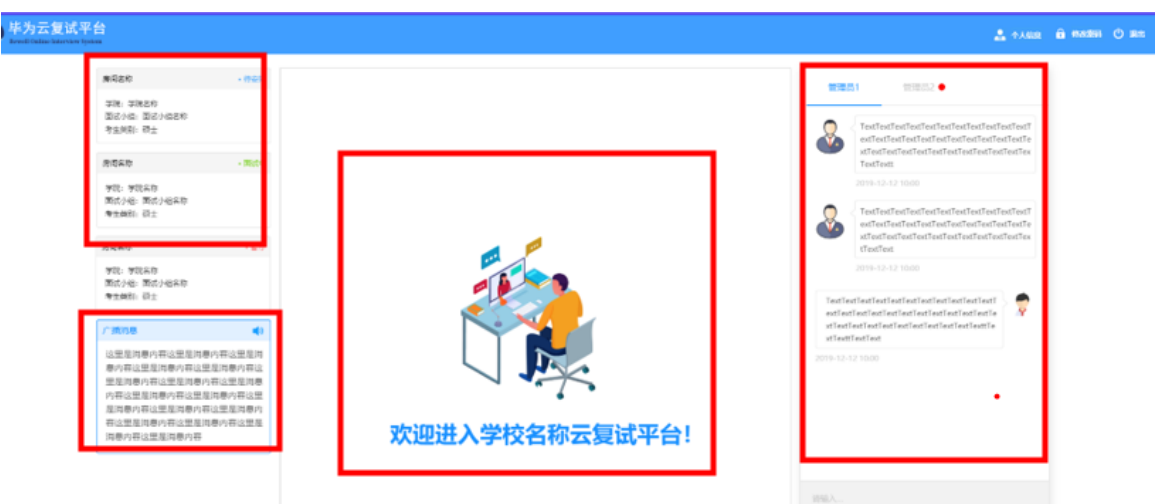

5.人脸识别认证

考生进入面试房间后,系统会自动识别进入房间的考生进行人脸识别比对, 未通过人脸识别的考生将由面试管理员进行"人证识别",通过后方可进行复试。

6.完成复试并退出

考生根据招生学院的要求,完成网络远程复试后,点击"退出房间"结束复试。

### 钉钉软件的使用说明

#### 一、加入报考学院的团队群

1.通过团队二维码(仅支持手机版),具体咨询报考的学院。

2.通过团队号查看和加入,具体团队号咨询报考学院。

手机版钉钉——通讯录——右上角+,加入企业/组织团队,通过团队号加入,

٦

输入团队号即可申请加入,详见图1。

| <b>进讯求</b><br>Q 搜索                                          |             | < 通      | 111 录 添加                               |   | <u>く返回</u> | 加入企业/组织/团队                      |   |
|-------------------------------------------------------------|-------------|----------|----------------------------------------|---|------------|---------------------------------|---|
| 中国计量大学<br>• 高级认证 业 911分                                     | <b>□</b> 邀请 | т<br>П   | 开启免费办公应用<br>加入企业/组织/团队                 |   | 加入你的       | 了企业/组织/团队<br><sup>沟通协同更高效</sup> |   |
| <ul><li>品 组织架构</li><li>。党委研究生工作部、</li></ul>                 | . 部门群       | oţ       | ラエジル以回从107回<br>添加成员<br>邀请新成员加入企业/组织/团队 | 2 | Q          | 搜索名称加入                          | > |
| <ul> <li>③ 项目</li> <li>③ 外部联系人</li> <li>④ 企业主面</li> </ul>   | 宗義度 10%     | 添加<br>Q  | 好友<br><b>手机号/钉钉号添加</b><br>搜索手机号/钉钉号    | > |            | 通过团队号加入                         | > |
| 其他团队(6)                                                     | >           | 0        | 面对面建群<br>与身边的好友进入同一个群聊                 | > |            |                                 |   |
| 📥 创建企业/组织/团队                                                | >           |          | 扫一扫<br>扫描二维码名片                         | > |            | 面对面扫码加入                         | > |
| 🔒 新成员申请                                                     | 5           | C        | 于们以状态入<br>添加手机通讯录中的好友<br>我的一件和名比·00    | × |            |                                 |   |
| ①         Co         SSE           通恩         文档         工作 | ○ 次現        | 15-15-11 | ₩89 <u>₩89</u> 6月:68                   |   |            |                                 |   |

## 二、设置个人群名片

考生登陆手机版钉钉,进入群聊,点击右上角三个点,或者电脑 PC 钉钉, 先进入群聊,点击右侧竖向菜单"群设置"。进入群设置界面,我在本群的昵称, 统一采用"复试号+姓名"作为个人群名片。例如:01023 张三。复试号将在公 布复试名单时确定。

#### 三、通过钉钉进行网络复试

考生根据各复试小组随机确定的面试序号,按时上线等候,经面试管理员邀 请进入网络面试房间,进行网络复试。